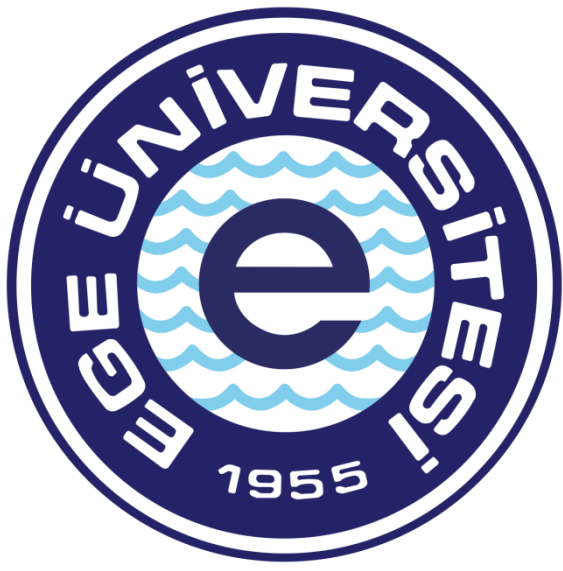

# EGE ÜNİVERSİTESİ

# BİLİMSEL ARAŞTIRMA PROJELERİ KOORDİNATÖRLÜĞÜ

TÜBİTAK-AB OFİSİ 2018

Özdal YILDIZ

ozdal.yildiz@ege.edu.tr

0 232 311 4295

Ülker ŞENTÜRK

ulker.senturk@ege.edu.tr

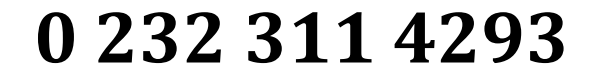

# AVANS MAHSUP SÜRECİ

Avans Mahsubu için hazır bulundurulması gereken belgeler;

- Kesin hesap mahsup formu
- Harcamalara ilişkin fatura, fiş, belge vs.
- Fatura bedelinin ödendiğini gösterir belge (Tahsilat Makbuzu, Dekont, Kart Slipi)
- Kurum Payı harcamaları için ilgili birim onay yazısı

Sistem üzerinden belge hazırlama, Veri Giriş Görevlisi ve Gerçekleştirme görevlisi tarafından yapılır, Harcama Yetkilisi sadece belge onaylama yetkisine sahiptir.

# Mali Yönetim Sistemine Giriş:

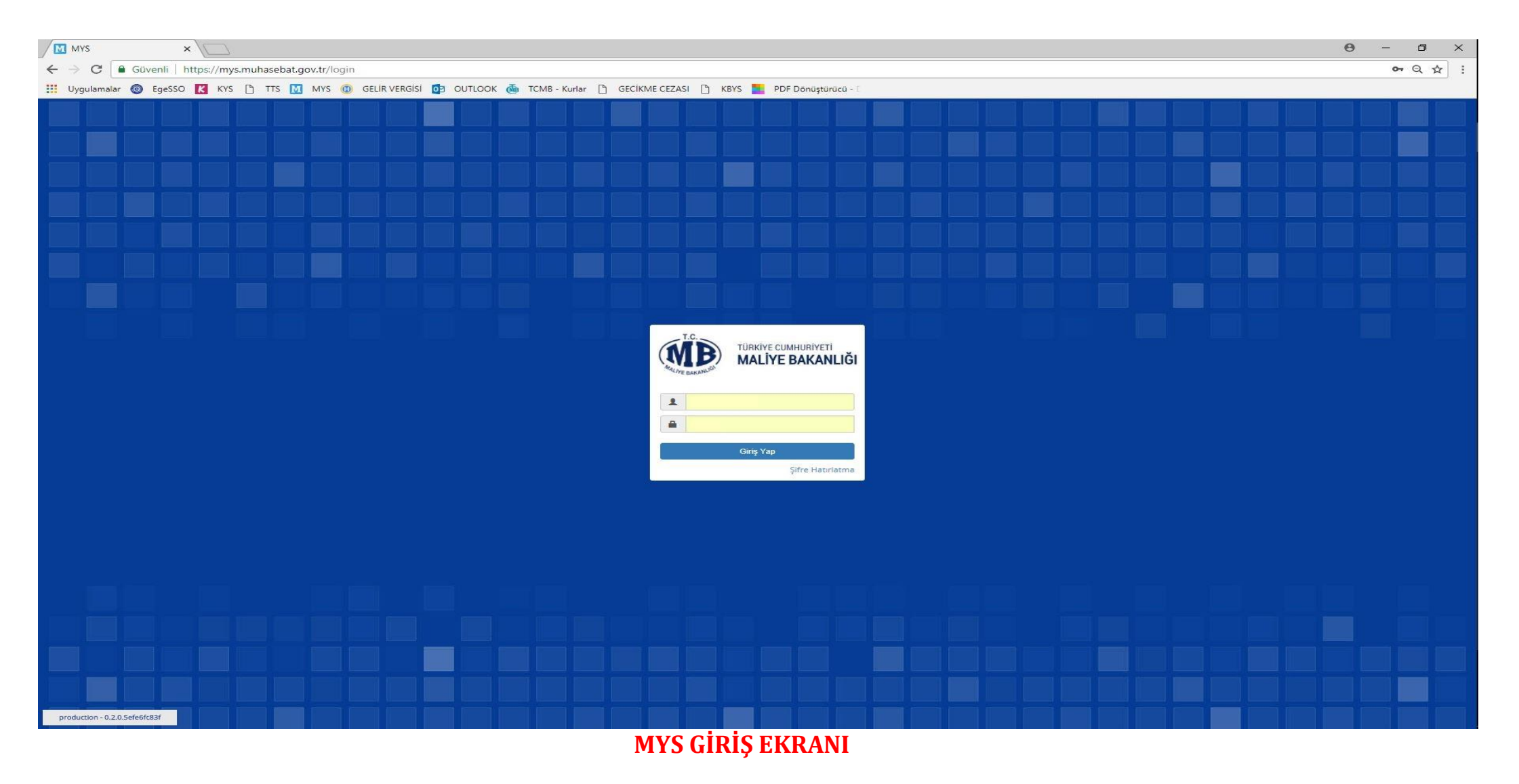

TC Kimlik no ve şifre ile birlikte sisteme giriş yapılır.

| MÐ                                                                                                    |                  |                                                                      |                                                                      |                                                      |                                                   | 🗮 Uygulamalar 🛛 🥥 Dil                             | 2   | ÖZDAL YILDIZ |
|----------------------------------------------------------------------------------------------------|------------------|----------------------------------------------------------------------|----------------------------------------------------------------------|------------------------------------------------------|---------------------------------------------------|---------------------------------------------------|-----|--------------|
| =                                                                                                    | Rol See          | çimi                                                                 |                                                                      |                                                      |                                                   |                                                   |     |              |
| 🕷 Anasayfa                                                                                                    | 11               | Kamu İdaresi                                                         | Harcama Birimi                                                       | Muhasebe Birimi                                      | Rol                                               | Kurumsal Kod                                      |     | İşlemler     |
| 🚍 Harcama Yönetimi                                                                                                    | •<br>izmir       | EGE ÜNİVERSİTESİ                                                     | EGE ÜNİVERSİTESİ REKTÖRLÜĞÜ PROJE KOORDİNASYON UYGULAMA VE ARAŞTIRMA | EGE ÜNİVERSİTESİ STRATEJİ GELİŞTİRMEDAİRE BAŞKANLIĞI | Veri Giriş Görevlisi                              | 38-12-0-1 ÜST YÖNETİM, AKADEMİK VE İDARİ BİRİMLER |     | Seç          |
| 🗩 Görüş ve Öneriler                                                                                                    |                  |                                                                      |                                                                      |                                                      |                                                   |                                                   |     |              |
| ? Yardım                                                                                                    | IZMIR            | EGE ÜNIVERSITESI                                                     | EGE ÜNİVERSİTESİ REKTÖRLÜĞÜ BİLİMSEL ARAŞTIRMA PROJELERİ             | EGE ÜNİVERSİTESİ STRATEJİ GELİŞTİRMEDAİRE BAŞKANLIĞI | Gerç. Görevlisi                                   | 38-12-0-1 ÜST YÖNETİM, AKADEMİK VE İDARİ BİRİMLER | -   | Seç          |
|                                                                                                    | İZMİR            | EGE ÜNİVERSİTESİ                                                     | EGE ÜNİVERSİTESİ REKTÖRLÜĞÜ ERASMUS DEĞİŞİM PROGRAMI                 | EGE ÜNİVERSİTESİ STRATEJİ GELİŞTİRMEDAİRE BAŞKANLIĞI | Gerç. Görevlisi                                   | 38-12-0-1 ÜST YÖNETİM, AKADEMİK VE İDARİ BİRİMLER | •   | Seç          |
| <ul> <li>Rol Seç</li> <li>Anasayfa</li> <li>Harcama Yönetimi</li> <li>Görüş ve Öneriler</li> <li>Yardım</li> <li>İzmir</li> <li>İzmir</li> <li>İzmir</li> <li>İzmir</li> </ul> | EGE ÜNİVERSİTESİ | EGE ÜNİVERSİTESİ REKTÖRLÜĞÜ PROJE KOORDİNASYON UYGULAMA VE ARAŞTIRMA | EGE ÜNİVERSİTESİ STRATEJİ GELİŞTİRMEDAİRE BAŞKANLIĞI                 | Gerç. Görevlisi                                      | 38-12-0-1 ÜST YÖNETİM, AKADEMİK VE İDARİ BİRİMLER | •                                                 | Seç |              |
| Harcama Yönetimi  Görüş ve Öneriler Yardım Izmir Izmir Izmir Izmir Izmir Izmir Izmir Izmir Izmir                                                                               | EGE ÜNİVERSİTESİ | EGE ÜNİVERSİTESİ GENEL SEKRETERLİK ÖZEL KALEM                        | EGE ÜNİVERSİTESİ STRATEJİ GELİŞTİRMEDAİRE BAŞKANLIĞI                 | Gerç. Görevlisi                                      | 38-12-0-1 ÜST YÖNETİM, AKADEMİK VE İDARİ BİRİMLER | •                                                 | Seç |              |
|                                                                                                    |                  |                                                                      |                                                                      |                                                      |                                                   |                                                   |     |              |

# **ROL SEÇİM EKRANI**

## İlgili rol seçimi rol seçim ekranından yapılır.

|                                                                                                    | Hoşgeldiniz                                                                                                    |                                                 |  |  |
|----------------------------------------------------------------------------------------------------|----------------------------------------------------------------------------------------------------|-------------------------------------------------|--|--|
| 希 Anasayfa                                                                                                    | Duyurular                                                                                                    | Toplan Net Tutari En Fazla Olan 5 Butce Tertibi |  |  |
| 🚍 Harcama Yönetimi                                                                                                    | O Ödeme Emri Belgesi - Hak Sahibi Net Tutar Alanı                                                                                                    |                                                 |  |  |
| <ul> <li>Harcamalar</li> <li>Harcamalar</li> <li>Ödeme Emirleri</li> </ul>                                                                                                    | Ödeme Emri Belgesi -> Ödeme Emri Detayi -> Hak Sahibi Bilgileri alanına bir tane hak sahibi girişinin yapıldığı ödemelerde NET TUTAR alanı<br>manuel girişe kapatılmıştır. Ödeme kalemi tutarı veya varsa kesintiler düşüldükten sonra kalan tutar NET TUTAR alanına otomatik olarak<br>yanıstilacaktır. Birden fazla hak sahibinin olduğu ödemelerde NET TUTAR alanına kullanıcı tarafından manuel olarak giriş yapılabilecektir.<br>31.5.2018                                                                                                    |                                                 |  |  |
| <ul> <li>Tanımlamalar</li> </ul>                                                                                                    | AVANS VE KREDI MAHSUBU<br>MYS üzerinden süret stammlanarak, Harcama Yetkilisince Muhasebe Birlimine gönderme asamasında "Ödenek yetersiz olduğundan işleme                                                                                                    |                                                 |  |  |
| Ecc ONNessitesi       Ecc ONNessitesi REKTÖRLÜĞÜ PROJE KOOF       Harçamalar       Harçamalar       Harçamalar       Harçamalar       Odeme Emirteri       Raporlar       Referanslar       Sorgulamalar       Görüş ve Öneriler       Millul       Yardım       Yardım       Yardım                                                                                                    | devam edilememektedir" uyarısı alan Harcama Yetkililerince kayıt sırasıyla Gerçekleştirme Görevlisine, Gerçekleştirme Görevlisince Veri<br>Giris Görevlisine iade islemi yapılacaktır. Veri Giris Görevlisince Ödeme Emri kaydı sorgulanarak secilecek ve "Görüntüle" ifadesine                                                                                                    |                                                 |  |  |
| • Raporlar                                                                                                    | tiklanacaktır. Ödeme Émri Görüntüleme ekranında iken Ödeme Emirleri Detayı seçilecek ve kayıt güncellenecektir. Süreç devam ettirilerek<br>Gerçekleştirme Görevlişine, Gerçekleştirme Görevlişine Harrama Yetkilişine gönderleçek ve Harrama Yetkilişine Muhasebe Birimine                                                                                                    |                                                 |  |  |
| <ul> <li>Referanslar</li> </ul>                                                                                                    | Gönder işlemi yapılarak sonuçlandırılacaktır.                                                                                                    |                                                 |  |  |
| <ul> <li>Sorgulamalar</li> </ul>                                                                                                    | OKUL PANSİYON ÖDEMELERİ     MYS üzerinden sürec tamamlanarak. Harçama Yetkilisince Muhasebe Birimine gönderme asamasında "Ödeme kavdına alt ödeme kavnağı                                                                                                    |                                                 |  |  |
| 🗩 Görüş ve Öneriler                                                                                                    | türü adı ve ödeme kaynağı alt türü adı hatalı olduğu için işlem gerçekleştirilemez, Ödeme Kaynağı Alt Türü Adı: OKUL PANSIYONLARI (13-<br>MILLI ECHUR BAKANUÇU susartı idenimlerin olduğu için işlemişençekleştirilemez, ödemi ursuşinişmekterdir.                                                                                                    |                                                 |  |  |
| GGE UNIVERSITESI REKTORLÜĞÜ PROJEN      Harcama Yönetimi      Harcamalar      Harcamalar      Harcamalar      Yolluk işlemleri      Referanslar      Sorgulamalar      Görüş ve Önerliler      Yardım      Yardım      Yaradım      Yardım      Yardım      Yardım      Y | Mich Colling Statistics of a statistic of the second statistic of the second statistic of t |                                                 |  |  |

# HARCAMALARIN SEÇİLECEĞİ MODÜL EKRANI

Modül kısmından harcamalar sekmesi tıklanır ve sorgulama ekranına geçilir.

#### Rol seçimi ve harcamalar ekranı geçildikten sonra karşımıza çıkacak ekran Harcama Sorgulama ekranı olacaktır.

| Tan | cama Sorgu                    | la                                           |                                          |                                                               |                             |                                            |              |                            |                                                                   |                    |  |  |
|-----|-------------------------------|----------------------------------------------|------------------------------------------|---------------------------------------------------------------|-----------------------------|--------------------------------------------|--------------|----------------------------|-------------------------------------------------------------------|--------------------|--|--|
| H   | larcama No                    |                                              | Harcama No                               |                                                               | İşin Adı                    | İşī                                        | n Adı        |                            |                                                                   |                    |  |  |
| C   | Oluşturma Tarihi              | I                                            | 🛍 🛛 Oluşturma Tarihi                     |                                                               | Durum                       | Du                                         | Durum        |                            |                                                                   |                    |  |  |
| A   | Ana tür                       |                                              | Ana tür                                  | 3                                                             | Alt tür                     | Al                                         | t tür        |                            |                                                                   |                    |  |  |
|     |                               |                                              |                                          |                                                               |                             |                                            |              |                            |                                                                   |                    |  |  |
| So  | nuçlar                        |                                              |                                          |                                                               |                             |                                            | <b>6</b>     | sõrüntüle                  | i İşlem Geçmişi 📄 Yen                                             | Harcama            |  |  |
| So  | nuçlar<br>Harcama No          | Oluşturma Tarihi                             | Ana tŭr                                  | Alt tür                                                       | İşin Adı                    | Ödeme Kaynağı Türü                         | Bütçe Tertip | Sõrüntüle<br>İlgili Öebler | i İşlem Geçmişi 📄 Yen<br>Durum                                    | Harcama<br>Rota No |  |  |
| So  | nuçlar<br>Harcama No<br>30665 | Oluşturma Tarihi<br>29/03/2018               | Ana tür<br>MAL VE HİZMET ALIMI           | Alt tür<br>Taşınır Mal Alimi                                  | <b>İşin Adı</b><br>AVANS    | Ödeme Kaynağı Türü<br>PROJELER             | Bütçe Tertip | Sõrüntüle<br>İlgili Öebler | i İşlem Geçmişi 📄 Yen<br>Durum<br>HARCAMA OLUŞTURULDU             | Harcama<br>Rota No |  |  |
| So  | Harcama No<br>30665<br>30651  | Oluşturma Tarihi<br>29/03/2018<br>28/03/2018 | Ana tür<br>MAL VE HİZMET ALIMI<br>YOLLUK | Alt tür<br>Taşınır Mal Alımı<br>Yurtdışı Geçici Görev Yolluğu | lşin Adı<br>AVANS<br>YOLLUK | Ödeme Kaynağı Türü<br>PROJELER<br>PROJELER | Bütçe Tertip | ilgili Öebler              | i İşlem Geçmişi Peni<br>Durum<br>HARCAMA OLUŞTURULDU<br>ONAYLANDI | Harcama<br>Rota No |  |  |

#### HARCAMA SORGULAMA EKRANI

# Yeni Harcama butonu tıklanarak harcama belgesi oluşturma sürecine başlanır.

| EGE ÜNIVERSITESI<br>EGE ÜNIVERSITESI R                 | ektörlüğü proje koordi | NASYON UYGULAMA VE ARAŞTIRMA | \(3250875025)-38-12-0-1 |                          | 🗰 Uygulamalar 💿 Dil 🏻 A Gei                                                                                                    | DAL YILDIZ<br>Irç. Görevlisi |
|--------------------------------------------------------|------------------------|------------------------------|-------------------------|--------------------------|----------------------------------------------------------------------------------------------------|------------------------------|
| =                                                      | Harcama Bilgi Girişi   |                              |                         |                          |                                                                                                    |                              |
| 🐐 Anasayfa                                             | Bütce Yılı             | 2018                         |                         | Ödeme Kavnağı Türü       | PROJELER                                                                                                    | -                            |
| 🚍 Harcama Yönetimi 🔹                                   |                        |                              | ~]                      | eacher tay, tage ta a    |                                                                                                    |                              |
| <ul> <li>Harcamalar</li> </ul>                         | İşin Adı               | MAL ALIMI                    |                         | Ödeme Kaynağı Alt Türü * | ÖZEL HESAPLAR (38.12 - EGE ÜNİVERSİTESİ)                                                                                                    | ٥                            |
| <ul> <li>Harcamalar</li> <li>Ödeme Emirleri</li> </ul> | İşin Tanımı *          | MAL ALIMI                    |                         | Harcama Türü *           | MAL VE HİZMET ALIMI                                                                                                    | ٥                            |
| <ul> <li>Tanımlamalar</li> </ul>                       | ÖEB Acıklaması         |                              | Yeni ÖEB Açıklaması     | Harcama Alt Tūrü         | Harcama Alt Türü                                                                                                    | 0                            |
| <ul> <li>Yolluk işlemleri</li> </ul>                   |                        |                              |                         |                          | Abonelik Gerektiren Ödeme (İhale Kapsamında Yapılan Hizmet A<br>Abonelik Gerektiren Ödemeler (İhale Kapsamında Yapılan Mal Al                                                                                                    | Alimi)                       |
| <ul> <li>Raporlar</li> </ul>                           |                        |                              |                         | Ön Ödeme Türü *          | Avukatlık Hizmet Bedeli<br>Bilirkişilik, Uzmanlık, Tanıklık ve Benzeri Hizmet Ücreti                                                                                                    |                              |
| Referanslar                                            |                        |                              |                         |                          | Diğer Hizmet Alımı<br>Diğer Mal Alımı                                                                                                    |                              |
| <ul> <li>Sorgulamalar</li> </ul>                       |                        |                              |                         | Görüntüleme Yetkisi      | Gayri Maddi Hak Alimi<br>Haberleşme Gideri<br>İhale Üsulüvle Yapılan Hizmet Alimi                                                                                                    |                              |
| 🗩 Görüş ve Öneriler                                    |                        |                              |                         |                          | Kamulaştırma Bedeli<br>Kiralama                                                                                                    |                              |
| ? Yardım                                               |                        |                              |                         |                          | Kovuşturma Gideri<br>Kurs ve Toplantılara Katılma Gideri                                                                                                    |                              |
|                                                        | Harcamalar 🔶 Go        | eci 📄 🕅 Iteri 🍝              |                         |                          | Makine, Teçhizat, Taşit, Demirbaş Bakım ve Onarım Giderleri<br>Proje Yarışma Ödülü ile Proje Teşvik ve Destekleme Gideri<br>Sanat Eserleri Alimi<br>Seçim Gideri<br>Tarifeye Bağlı Ödeme<br>Taşıma Gideri (Tarifesi Belli Olanlar)<br>Taşınır Mal Alimi | •                            |

# HARCAMA BİLGİ GİRİŞİ EKRANI

#### BÜTÇE YILI: OTOMATİK İLGİLİ YIL GELİR İŞİN ADI: AVANS KAPATMA İŞİN TANIMI: "ÖRNEK OLARAK" CİHAZ ALIMI ÖEB AÇIKLAMASI: BOŞ GEÇİLİR ÖDEME KAYNAĞI TÜRÜ: PROJELER ÖDEME KAYNAĞI ALT TÜRÜ: TÜBİTAK PROJELERİ İÇİN: ÖZEL HESAPLAR AB PROJELERİ İÇİN: DIŞ KAYNAKLI PROJELER

#### HARCAMA TÜRÜ: İLGİLİ KALEM SEÇİLİR

| Harcama Türü             | 0 |
|--------------------------|---|
| ABONELIĞE BAĞLI ÖDEME    |   |
| GOREV GIDERI             |   |
| MAL VE HIZMET ALIMI      |   |
| ÖĞRENİM GİDERİ           |   |
| PERSONEL GIDERI          |   |
| TEMSIL VE TANITMA GIDERI |   |
| TRANSFER HARCAMASI       |   |
| YAPIM ISI                |   |
| YOLLUK                   |   |

HARCAMA ALT TÜRÜ: HARCAMA TÜRÜ SEÇİLDİKTEN SONRA İLGİLİ ALT KALEM SEÇİLİR. ÖN ÖDEME TÜRÜ: ÖN ÖDEME YOK GÖRÜNTÜLEME YETKİSİ: TANIMLI KİŞİLER GÖRSÜN ROTA: İLGİLİ PROJE NO SEÇİLMELİDİR

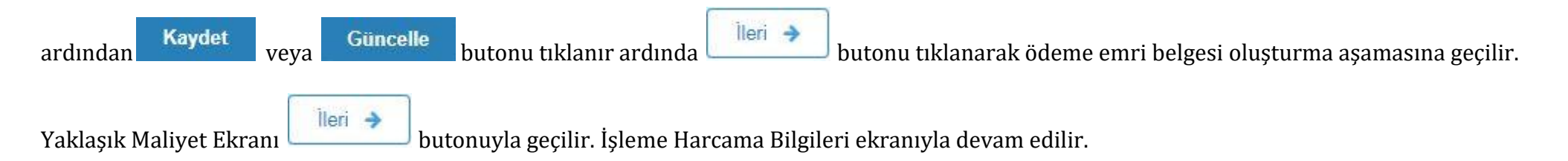

| EGE ÜNIVERSITESI<br>EGE ÜNIVERSITESI REKT | ÖRLÜĞÜ PROJE KOORDİNASYON UYGL                                                                                                    | ULAMA VE ARAŞTIRMA (3250875025) - 38-∶ | -12-0-1             |                    |             |                            |                           | 🗰 Uygulamalar | 🙁 Dil | 2 | ÖZDAL YILDIZ<br>Gerç. Görevlisi |
|-------------------------------------------|----------------------------------------------------------------------------------------------------|----------------------------------------|---------------------|--------------------|-------------|----------------------------|---------------------------|---------------|-------|---|---------------------------------|
| =                                         | Harcama Bilgileri                                                                                                    |                                        |                     |                    |             |                            |                           |               |       |   |                                 |
| 🐔 Anasayfa                                | Harcama Bilgi Girişi > Yaklaşıl                                                                                                    | k Maliyet Hesap Cetveli > Harcama Bi   | Bilgileri > Onaya E | Eklenecek Belgeler | Harcama Gör | üntüle                     |                           |               |       |   |                                 |
| 🚍 Harcama Yönetimi                        | •                                                                                                    |                                        |                     |                    |             |                            |                           |               |       |   |                                 |
| ▼ Harcamalar                              | İşin Adı *                                                                                                    | Teçhizat alımı                         |                     |                    |             | Gerçekleştirme Süreci      |                           |               |       |   |                                 |
| 🖶 Harcamalar<br>🕏 Ödeme Emirleri          | İşin Tanımı *                                                                                                    | Teçhizat alımı                         |                     |                    |             | Gerçekleştirme Usulü *     | Doğrudan Temin            |               |       |   | ٥                               |
| <ul> <li>Tanımlamalar</li> </ul>          | Senaryo                                                                                                    | TEMEL TEDARİK                          |                     |                    | ٥           | Gerekçesi *                | TÜBİTAK İHALE YÖNETMELİĞİ | 22/ç          |       |   |                                 |
| <ul> <li>Yolluk işlemleri</li> </ul>      | Harcama Türü                                                                                                    | NALL VE HIZMET ALIMI                   |                     |                    |             | Başlangıç Tarihi           | 🛗 Başlangıç Tarihi        |               |       |   |                                 |
| <ul> <li>Raporlar</li> </ul>              |                                                                                                    |                                        |                     |                    |             |                            |                           |               |       |   |                                 |
| <ul> <li>Referanslar</li> </ul>           | Harcama Alt Türü *                                                                                                    | Taşınır Mal Alımı                      |                     |                    |             | Bitiş Tarihi               | 🛗 Bitiş Tarihi            |               |       |   |                                 |
| <ul> <li>Sorgulamalar</li> </ul>          | Miktar                                                                                                    | 1                                      |                     | ADET-ÇİFT          | 0           | Süre (Gün)                 | NaN                       |               |       |   |                                 |
| 🗩 Görüş ve Öneriler                       | and a second second sec |                                        |                     |                    |             |                            |                           |               |       |   |                                 |
| ? Yardım                                  | Hukuki Dayanak *                                                                                                    | TÜBİTAK ESAS VE USÜLLERİ 7. MAD        | DDE                 |                    |             | Gerçekleştirme Görevlileri |                           |               |       |   | 🕈 Ekle                          |
|                                           | Yaklaşık Maliyet/Tutar *                                                                                                    |                                        |                     |                    | 4,50 B      |                            |                           |               |       |   |                                 |
|                                           | Yatırım Proje Numarası                                                                                                    | Yabnm Proje Numarasi                   |                     |                    |             |                            |                           |               |       |   |                                 |
|                                           |                                                                                                    |                                        |                     |                    |             |                            |                           |               |       |   |                                 |
|                                           | ← Geri İleri →                                                                                                    |                                        |                     |                    |             |                            |                           |               |       |   |                                 |

## HARCAMA BİLGİLERİ EKRANI

#### MİKTAR: X BİRİM: İLGİLİ ALAN SEÇİLİR (ADET, KİŞİ vs) HUKUKİ DAYANAK: TÜBİTAK PROJELERİ İÇİN: TÜBİTAK ESAS VE USÜLLERİ 7. MADDE AB PROJELRİ İÇİN: AB ESAS VE USÜLLERİ YAKLAŞIK MALİYET: YAPILMIŞ OLAN HARCAMA TUTARI GİRİLİR. GERÇEKLEŞTİRME USULÜ: DOĞRUDAN TEMİN GEREKÇESİ: TÜBİTAK PROJELERİ İÇİN: TÜBİTAK İHALE YÖNETMELİĞİ 22/ç AB PROJELRİ İÇİN: AB ESAS VE USÜLLERİ

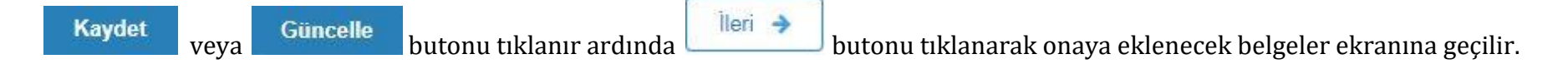

| EGE ÜNIVERSITESI<br>EGE ÜNIVERSITES  | Sİ REKTÖRLÜĞÜ PROJE KOORDİN       | ASYON UYGULAMA VE ARAŞT         | IRMA (3250875025) - 38-12-0-1               |                                                     |                                         | 🏥 Uygulamalar         | 🥹 Dil       | 2       | ÖZDAL YILDIZ<br>Gerç. Görevlisi |
|--------------------------------------|-----------------------------------|---------------------------------|---------------------------------------------|-----------------------------------------------------|-----------------------------------------|-----------------------|-------------|---------|---------------------------------|
| =                                    | Onaya Eklenecek Belgele           | r                               |                                             |                                                     |                                         |                       |             |         |                                 |
| 希 Anasayfa                           | Harcama Bilgi Girişi > Yaklaşık N | Naliyet Hesap Cetveli > Harcama | Bilgileri 🔉 Onaya Eklenecek Belgeler        | > Harca                                             | ma Görüntüle                            |                       |             |         |                                 |
| 🚍 Harcama Yönetimi 🔹                 |                                   |                                 |                                             |                                                     |                                         |                       |             |         |                                 |
| <ul> <li>Harcamalar</li> </ul>       | Eklenmiş Dosyalar                 |                                 |                                             |                                                     |                                         |                       |             |         |                                 |
| 🚍 Harcamalar                         | 📋 🔝 DiğerBelge 2.jpg              |                                 |                                             |                                                     |                                         |                       |             | ± li    | ndir × Sil                      |
| 🕏 Ödeme Emirleri                     |                                   |                                 |                                             |                                                     |                                         |                       |             |         |                                 |
| Tanımlamalar                         | Düzenleme Tarihi                  | 🛗 Düzenleme Tarihi              |                                             |                                                     | Dosya Yükle                             |                       |             |         |                                 |
| <ul> <li>Volluk islemleri</li> </ul> |                                   |                                 |                                             |                                                     | Yüklemek istediğiniz dosyayı tutup bura | ya birakin veya yükle | emek için T | iklayın | en a                            |
| · Toliuk işlemleri                   | Döküman Tür Kodu *                | DiğerBelge                      | 0                                           | Not: Dosyalar en fazia 10 MB (2~3 adet<br>olabilir. | mp3 muzik dosyasin                      | a eşdeger)            | buyuklu     | igunde  |                                 |
| Raporlar                             |                                   |                                 |                                             |                                                     |                                         |                       |             |         |                                 |
| <ul> <li>Referanslar</li> </ul>      | Döküman Açıklaması                |                                 | <ul> <li>Yeni Döküman Açıklaması</li> </ul> |                                                     |                                         |                       |             |         |                                 |
| <ul> <li>Sorgulamalar</li> </ul>     |                                   |                                 |                                             |                                                     |                                         |                       |             |         |                                 |
| 🗩 Görüş ve Öneriler                  |                                   |                                 |                                             |                                                     |                                         |                       |             |         | Güncelle                        |
| ? Yardım                             |                                   |                                 |                                             |                                                     |                                         |                       |             |         | Guildente                       |
|                                      | 🗲 Geri 🛛 İleri 🔶                  |                                 |                                             |                                                     |                                         |                       |             |         |                                 |
|                                      |                                   | ONAY                            | A EKLENECEK BEI                             | GEL                                                 | ER EKRANI                               |                       |             |         |                                 |

İlgili belgeler (Fatura, Dilekçe, Kesin Hesap Mahsup Formu vs.) eklenir ve Kaydet veya Güncelle butonu tıklanır ardında 💷 butonu

tıklanarak Harcama Talimatı Onay Belgesi ekranına geçilir.

| EGE ÜNIVERSITESI<br>EGE ÜNIVERSITESI REKTÖRLÜGÜ PR   | RDJE KOORDINASYON UYRJUJAMA VE ARAŞTIRMA (2250875025) - 38-12-0-1                                                      | 🎟 Uygulamalar 💿 Dil 🤷 ÖzDAL YILDIZ                       |
|------------------------------------------------------|----------------------------------------------------------------------------------------------------|----------------------------------------------------------|
| =                                                    | Harcama Talimati Onay Beigesi                                                                                          |                                                          |
| n Anasayfa                                           | Harcama Bilg/Girlip > Yaklaşık Maliyet Hesap Cetveli > Harcama Bilgileri > Onaya Exlencek Belgeler > Harcama Görüntüle |                                                          |
| 🗮 Harcama Yönetimi                                   |                                                                                                    |                                                          |
| <ul> <li>Harcamalar</li> <li>Binarcamalar</li> </ul> | ARCAMAOULI TURULDU                                                                                                    |                                                          |
| 5 Odeme treifen                                      | EGE UNIVERSITESI Versione 588-191.0                                                                                    |                                                          |
| Taoimamatar                                          | ece kinkrestinst dextrolucióu<br>PROIS Konciliantes you urgulanta ve to Senaryo TEXELINALENA                           |                                                          |
| Panadar                                              | ARASTITIONA<br>Www. Decemberson Disantement was here                                                                   |                                                          |
| Referansiar                                          | Mangana ya Kangana ya Kangana ya Kangana ya Kangana ya Kangana ya Kangana ya Kangana ya Kangana ya Kangana ya K        |                                                          |
| <ul> <li>Sorgulamalar</li> </ul>                     | Karuman Kasi Soluturi A DNAY BELGESI Numarasa DSAYAB CASI ADI ADI ADI ADI ADI ADI ADI ADI ADI AD                       |                                                          |
| - acceleration                                       | ETTW 31d/fidte5/                                                                                                    |                                                          |
| <ul> <li>Görüş ve Öneriler</li> </ul>                | bárne Kaveně                                                                                                    |                                                          |
| ? Yardım                                             |                                                                                                    |                                                          |
|                                                      |                                                                                                    |                                                          |
|                                                      |                                                                                                    | Iptal E: On Mali Kontrol Görevlisine Gänder Onaya Gönder |
| production - 0.2.0.e1421de57e                        | HarcanaListesi (+ Geri Yazdır                                                                                          |                                                          |

#### HARCAMA TALİMATI ONAY BELGESİ EKRANI

Harcam talimatı

Onaya Gönder butonu tıklanarak Harcam yetkilisine gönderilir. Harcama Yetkilisi belgeyi onaylar ve Gerçekleştirme Görevlisine

Ödeme Emri Belgesi oluşturması için göndermiş olur.

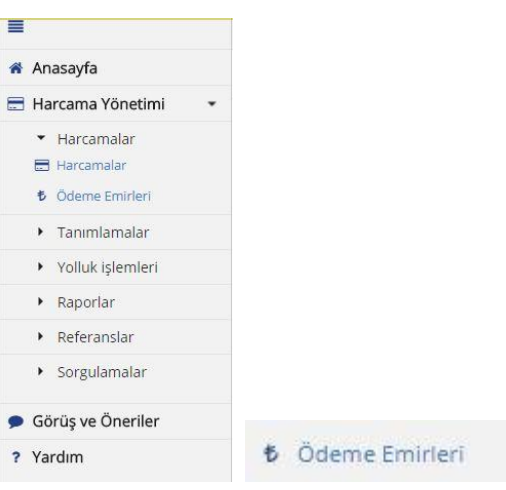

kısmına giriş yapar.

| =                                                      | Han                                                               | cama Sorgula              |                  |                     |                                                 |                                   |                    |              |               |                            |             |  |  |
|--------------------------------------------------------|-------------------------------------------------------------------|---------------------------|------------------|---------------------|-------------------------------------------------|-----------------------------------|--------------------|--------------|---------------|----------------------------|-------------|--|--|
| 希 Anasayfa                                             | Yõnetimi Harcama No Harcama No                                    |                           |                  |                     |                                                 |                                   |                    |              |               |                            |             |  |  |
| 🚍 Harcama Yönetimi                                     | Yönetimi     Harcama No     Harc       malar     Oluşturma Tarihi |                           |                  | Harcama No          |                                                 | İşin Adı                          | lşin /             | İşin Adı     |               |                            |             |  |  |
| <ul> <li>Harcamalar</li> </ul>                         | c                                                                 | luşturma Tarihi           |                  | 🛗 Oluşturma Tarihi  |                                                 | Durum                             | Duru               | m            |               |                            | 0           |  |  |
| <ul> <li>Harcamalar</li> <li>Odeme Emirleri</li> </ul> | A                                                                 | na tùr                    |                  | Ana tūr             |                                                 | Alt tür                           | Alt to             | r            |               |                            | 0           |  |  |
| Tanımlamalar                                           |                                                                   |                           |                  |                     |                                                 |                                   |                    |              |               | C. Temizie                 | 0 4m        |  |  |
| <ul> <li>Yolluk işlemleri</li> </ul>                   |                                                                   |                           |                  |                     |                                                 |                                   |                    |              |               |                            |             |  |  |
| <ul> <li>Raporlar</li> </ul>                           | So                                                                | nuçlar                    |                  |                     |                                                 |                                   |                    |              | 🖬 Gi          | örüntüle i İşlem Geçmişi 🔡 | YeniHarcama |  |  |
| Referanslar                                            | Sonuçlar<br>Har                                                   |                           | Olusturma Tarihi | Anatür              | Alt für                                         | lsin Arlı                         | Ödeme Kavnaði Túrú | Bütce Tertin | İlgili Öehler | Durum                      | Rota No     |  |  |
| Sorgulamalar                                           |                                                                   | 843047                    | 29/03/2018       | OGRENIM GIDERI      | Burs, Harclik, Harc veva Diger Sosval Yardımlar | 117M570 Marc Burs GD              | PROIELER           | outre recep  | 960967        | ONAYLANDI                  | 13751       |  |  |
|                                                        |                                                                   | 842969                    | 29/03/2018       | ÖĞRENİM GIDERİ      | Burs, Harçlık, Harç veya Diğer Sosyal Yardımlar | 117M570 Marc Burs GB              | PROJELER           |              | 960909        | ONAYLANDI                  | 13751       |  |  |
| 🗩 Görüş ve Öneriler                                    | ~                                                                 | 842968                    | 29/03/2018       | MAL VE HIZMET ALIMI | Taşınır Mal Alımı                               | MAL ALIMI                         | PROJELER           |              |               | ONAYLANDI                  | 14740       |  |  |
| ? Yardım                                               | 10                                                                | 842954                    | 29/03/2018       | ÖĞRENİM GIDERİ      | Burs, Harçlık, Harç veya Diğer Sosyal Yardımlar | Burs Ödeme                        | PROJELER           |              | 960870        | ONAYLANDI                  | 13328       |  |  |
|                                                        | G                                                                 | 842864                    | 29/03/2018       | YOLLUK              | Yurtiçi Geçici Görev Yolluğu                    | Yolluk Gideri                     | PROJELER           |              |               | HARCAMA OLUŞTURULDU        |             |  |  |
|                                                        | 0                                                                 | 842859                    | 29/03/2018       | ÖĞRENİM GİDERİ      | Burs, Harçlık, Harç veya Diğer Sosyal Yardımlar | 117M570 Mart burs HC              | PROJELER           |              | 960796        | ONAYLANDI                  | 13751       |  |  |
|                                                        | 6                                                                 | 842788                    | 29/03/2018       | ÖĞRENİM GİDERİ      | Burs, Harçlık, Harç veya Diğer Sosyal Yardımlar | Burs Ödeme                        | PROJELER           |              | 960718        | ONAYLANDI                  | 13328       |  |  |
|                                                        | C                                                                 | 842637                    | 29/03/2018       | ÖĞRENİM GIDERİ      | Burs, Harçlık, Harç veya Diğer Sosyal Yardımlar | Burs Odeme                        | PROJELER           |              |               | ONAYLANDI                  | 13328       |  |  |
|                                                        | 6                                                                 | 842421                    | 29/03/2018       | MAL VE HIZMET ALIMI | Haberleşme Gideri                               | Metro Internet Ödemesi Şubat 2018 | PROJELER           |              | 960518        | ONAYLANDI                  | 13333       |  |  |
|                                                        | C                                                                 | 842381                    | 29/03/2018       | MAL VE HIZMET ALIMI | Taşınır Mal Alımı                               | AVANS                             | PROJELER           |              |               | ONAYLANDI                  | 14740       |  |  |
|                                                        | 0                                                                 | 842361                    | 29/03/2018       | MAL VE HIZMET ALIMI | Taşınır Mal Alımı                               | MAL VE HİZMET ALIMI               | PROJELER           |              |               | HARCAMA OLUŞTURULDU        | 14036       |  |  |
|                                                        | C                                                                 | 841714                    | 29/03/2018       | MAL VE HIZMET ALIMI | Haberleşme Gideri                               | Metro Internet Ocak 2018          | PROJELER           |              | 959545        | ONAYLANDI                  | 13333       |  |  |
|                                                        | 0                                                                 | 841687                    | 29/03/2018       | PERSONEL GIDERI     | lkramiye                                        | CEREN PTI                         | PROJELER           |              |               | ONAYLANDI                  | 14740       |  |  |
|                                                        | C                                                                 | 841260                    | 29/03/2018       | ÖĞRENİM GIDERİ      | Burs, Harçlık, Harç veya Diğer Sosyal Yardımlar | DENIZ BURS                        | PROJELER           |              |               | ONAYLANDI                  | 14740       |  |  |
|                                                        |                                                                   | Contraction of the second |                  |                     |                                                 |                                   |                    |              | 1011010       |                            | 10.202      |  |  |

#### HARCAMA SORGULAMA EKRANI

Ardından ilgili işlem seçilir

Gerçekleştirme görevlisi Modül kısmından

🔯 Görüntüle

butonu tıklanır ve onaylı Harcama Talimatını sayfasına ulaşır.

| Note       Note (Single > Market Masse Case ) - Brance Bagler > Brance Bagler > Branc | EGE ÜNİVERSİTESİ<br>EGE ÜNİVERSİTESİ REKTÖRLÜĞÜ                                                                                                    | ROJE KOORDÍNASYON UYGULAMA VE ARAŞTIRMA (3250875025) - 38-12-0-1                                                                                                    | III Uygulan |
|----------------------------------------------------------------------------------------------------|----------------------------------------------------------------------------------------------------|----------------------------------------------------------------------------------------------------|-------------|
| Name       Image: Control of the second of the second of th |                                                                                                    | Harcama Bilgi Girişi > Yaklaşık Maliyet Hesap Cetveli > Harcama Bilgileri > Onaya Eklenecek Belgeler > Harcama Görüntüle                                                                                            |             |
|                                                                                                    | 🕷 Anasayfa                                                                                                    | Ť                                                                                                    |             |
|                                                                                                    | 🚍 Harcama Yönetimi 🔹 👻                                                                                                    | ONAYLANDI                                                                                                    |             |
|                                                                                                    | <ul> <li>✓ Harcamalar</li> <li>⊟ Harcamalar</li> <li>Odeme Emideri</li> </ul>                                                                                                    | EGE ÜNİVERSİTESİ<br>EGE ÜNİVERSİTESİ REKTÖRLÜĞÜ PROJE<br>TIC Senaryo TEMELHARCAMA                                                                                                    |             |
|                                                                                                    | <ul> <li>Tanımlamalar</li> </ul>                                                                                                    | KOORDINASYON UYGULAMA VE ARASTIRMA<br>VKN 3259875025 Dúzenieme Tarihi 07-06-2018                                                                                                    |             |
| • Robit                                                                                                    | Yolluk islemleri                                                                                                    | Rurumsal Kod 38-12-0-1 Belgo Numarasi H75-2<br>HARCAMA TALIMATI 69647911-0785-1477-bood-<br>ETTN 69647911-0785-1477-bood-                                                                                           |             |
|                                                                                                    | Raporlar                                                                                                    | ONAV BELGEST 7                                                                                                    |             |
|                                                                                                    | Referansiar                                                                                                    | Işin Adı Avans kapazma Öderme Kaynağı Türü AQCZELER                                                                                                    |             |
|                                                                                                    | <ul> <li>Contribution</li> </ul>                                                                                                    | Isin Tanum         Avors kapotma         Odense Kapotha, R. Turk         XXX.1 (#SAFV.A4, (R1, 2.2 - SEE (MAVERSTITESS))           Biller YM         2019         Basyrama Tufkii         MAU VEHINTER         DMAU |             |
|                                                                                                    | <ul> <li>Sorgulamatar</li> </ul>                                                                                                    | Buckge Tartibil Reactions AR Türü Parama AR Türü Tapınır You Aranı                                                                                                    |             |
|                                                                                                    | 🗩 Görüş ve Öneriler                                                                                                    | Kultanniabilir Odenek Tutari Açıklama<br>Ön Ödeme Türü Ön Ödeme Tutari                                                                                                    |             |
|                                                                                                    | ? Yardım                                                                                                    | Harcana Bligheri                                                                                                    |             |
|                                                                                                    |                                                                                                    | Lybrid         UUBLIRE Earls yre LSUILLER IN, YMULL         Der Keiser yre LSUILLER IN, YMULL         Dog Luban I remin           Lybrid         Miktan         Serekçesi         62/15                             |             |
|                                                                                                    |                                                                                                    | Yaklapik Maliyet     1,560,00     Baglangir, Tarihi     07-06-2019       Yahanni Proje Numarasi     Bittis Tarihi     07-06-2019                                                                                    |             |
|                                                                                                    |                                                                                                    | Ihale Kayet Numarası Süre I Gün Münferit Şizilesme Numaraşı                                                                                                    |             |
|                                                                                                    |                                                                                                    | Yakispit Mailyet Tutarı 1.250,00                                                                                                    |             |
|                                                                                                    |                                                                                                    | Ek Doküman Türü Doküman Tarihi Doküman Numaraşı Açıklama                                                                                                    |             |
|                                                                                                    |                                                                                                    | 1 pdf 215552                                                                                                    |             |
|                                                                                                    |                                                                                                    | 2 pdf 245550                                                                                                    |             |
|                                                                                                    |                                                                                                    | Düzenleyen Harcama Yebbilisi                                                                                                    |             |
|                                                                                                    |                                                                                                    |                                                                                                    |             |
| Production - 02.0.5efe6fe83*         Maciama Litesi         € Geri         Yazdar                                                                                                    |                                                                                                    |                                                                                                    |             |
| production - 0.2.0.5efeftt83f                                                                                                    | EGE ÜNVERSITESI REKTÖRLÜĞÜ PROJI<br>Anasayfa<br>Harcama Yönetimi •<br>Harcamalar<br>Harcamalar<br>Odame Emirleri<br>Tanımlamalar<br>Yolluk işlemleri<br>Raporlar<br>Sorgulamalar<br>Görüş ve Öneriler<br>Yardım                                            |                                                                                                    |             |
| production - 0.2.0.5efe/rk3/                                                                                                    | Cec UNIVERSITESI RENTORLÜĞÜ PRO Anasayfa Harcama Yönetimi Harcamalar Harcamalar Nodeme Emirleri Raporlar Referanslar Sorgulamalar Görüş ve Öneriller Yardım                                                                                                | ON MALI KONTROL / GORUŞ / YAZI                                                                                                    |             |
| production - 0.2.0.5efeff88f Harcama Listes] & Geri Yazdır                                                                                                    |                                                                                                    |                                                                                                    |             |
| production - 0.2.0.5efe6ft83f Harcama Listes]                                                                                                    | Cec UNVERSITESI REKTÖRLÜĞÜ PROJ<br>Anasayfa<br>Harcama Yönetimi •<br>Harcamalar<br>Harcamalar<br>Odeme Emirleri<br>Raporlar<br>Referanslar<br>Sorgulamalar<br>Görüş ve Öneriler<br>Yardım                                                                  |                                                                                                    |             |
| production - 0.2.0.5efe6fc83f Harcama Listesi 🗲 Geri Vazdır                                                                                                    | coe ûniversitesi<br>coe ûniversitesi Rektforlûğû PRO<br>vasayfa<br>tarcamalar<br>Harcamalar<br>Harcamalar<br>Adde Emirieri<br>Tanımlamalar<br>Yolluk işlemleri<br>Raporlar<br>Referanslar<br>Sorgulamalar<br>Jörüş ve Öneriler<br>fardım                   |                                                                                                    |             |
| production - 0.2.0.5efe6fc83f Harcama Listesi 🗲 Geri Vazdır                                                                                                    |                                                                                                    |                                                                                                    |             |
| production - 0.2.0.5efe6fc83f Harcama Listesi & Geri Yazdır                                                                                                    |                                                                                                    |                                                                                                    |             |
| production - 0.2.0.5efe6fc83f Harcama Listesi & Geri Yazdır                                                                                                    |                                                                                                    |                                                                                                    |             |
| production - 0.2.0.5efe6fcB3f Accume Listesi & Geri Yazdır                                                                                                    |                                                                                                    |                                                                                                    |             |
| production - 0.2.0.5efe6fc83f Harcama Listesi 🗲 Geri Vazdır                                                                                                    |                                                                                                    |                                                                                                    |             |
| production - 0.2.0.5efe6fc83f                                                                                                    |                                                                                                    |                                                                                                    |             |
| production - 0.2.0.5efe6fr83f 🖌 Geri 🛛 Yazdır                                                                                                    | EGE ÜNKRESTTESI<br>EGE ÜNKVERSITESI REKTÖRLÜĞÜ PROJE<br>Har<br>arcama Yönetimi •<br>Harcamalar<br>Harcamalar<br>Harcamalar<br>Odeme Emirkeri<br>Tanımlamalar<br>Yolluk işlemleri<br>Raporlar<br>Referanslar<br>Sorgulamalar<br>Sörüş ve Öneriler<br>'ardım |                                                                                                    |             |
| production - 0.2.0.5efe6fr83f 🖌 Harcama Listesi 🤟 🗲 Geri . 🛛 Yazdır                                                                                                    |                                                                                                    |                                                                                                    |             |
|                                                                                                    | production - 0.2.0.5efe6fc83f                                                                                                    | Harcama Listesi 🗲 Geri Yazdır                                                                                                    |             |

# HARCAMA TALİMATI ONAY BELGESİ EKRANI

Ödeme Emri Belgesi ile birlikte TÜBİTAK-AB ofisine ulaştırılmak üzere 2 nüsha çıktı alınır, imzalanır ve hazır bulundurulur.

Gerçekleştirme görevlisi Ödeme Emri Oluştur

butonuna tıklar. Ödeme Emri Giriş ekranına ulaşır.

| =                                                   | Ödeme Emri Belgesi          |                                                       |                                 |                                          |                 |
|-----------------------------------------------------|-----------------------------|-------------------------------------------------------|---------------------------------|------------------------------------------|-----------------|
| 💣 Anasayfa                                          | Ödeme Emri Giriş > Ödeme Em | irleri Detayı 义 Ödeme Emri Ekleri > Ödeme Görüntüleme |                                 |                                          |                 |
| 🚍 Harcama Yönetimi                                  |                             |                                                       |                                 |                                          |                 |
| <ul> <li>Harcamalar</li> <li>Harcamalar</li> </ul>  | Ödeme Emri Belgesi          |                                                       |                                 |                                          |                 |
| <ul><li>Harcamalar</li><li>Ödeme Emirleri</li></ul> | Kamu İdaresi Adı            | EGE ÜNİVERSİTESİ                                      | Ödeme Kaynağı Tür Kodu          | PROJELER                                 | ٥               |
| Tanımlamalar                                        | Harcama Birimi Adı          | EGE ÜNİVERSİTESİ STRATEJİ GELİŞTİRMEDAİRE BAŞKANLIĞI  | Ödeme Kaynağı Alt Tür Kodu      | OZEL HESAPLAR (38.12 - EGE UNIVERSITESI) | 0               |
| Yolluk işlemleri                                    | Harcama Birimi Vkn          | 3250057618                                            | Ödeme Yöntemi Kodu *            | OZEL_BANKA_UZERINDEN_HESABA_ODEME        | ¢               |
| Raporlar     Referanslar                            | Harcama Birimi Kurumsal Kod | 38-12-0-1                                             | Açıklama *                      |                                          | + Yeni Açıklama |
| <ul> <li>Sorgulamalar</li> </ul>                    | Bütçe Yılı                  | 2018                                                  | Açıklama Alanı Boş Bırakılamazı |                                          |                 |
| 🗩 Görüş ve Öneriler                                 | Ödeme Emri Tür Kodu         |                                                       |                                 |                                          |                 |
| ? Yardım                                            |                             |                                                       |                                 |                                          | Kaydet          |
|                                                     | Ödeme Emirleri              |                                                       |                                 |                                          |                 |

# ÖDEME EMRİ GİRİŞİ EKRANI

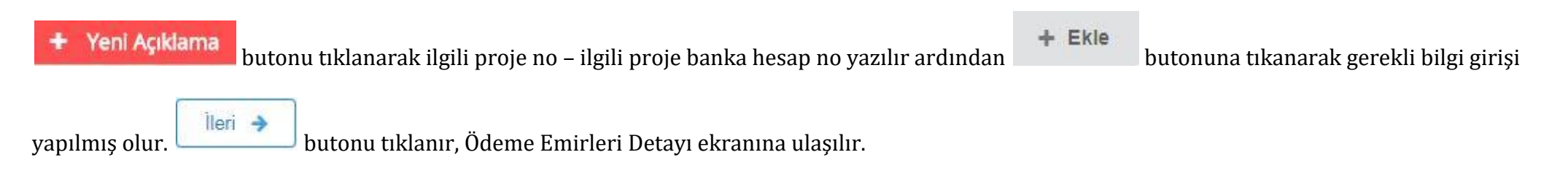

| EGE ÜNIVERSITESI<br>EGE ÜNIVERSITESI RE            | ktörlüğü proje koordinasyon       | UYGULAMA VE ARAŞT           | IRMA (3250875025) - 3 | 38-12-0-1                 |        |                         |                             |                     |                   | 0             | Uygulamalar 🛛                   | 🥹 Dil      | Carrent de Carrent de | r <b>ildiz</b><br>iörevli |
|----------------------------------------------------|-----------------------------------|-----------------------------|-----------------------|---------------------------|--------|-------------------------|-----------------------------|---------------------|-------------------|---------------|---------------------------------|------------|----------------------------------------------------------------------------------------------------|---------------------------|
|                                                    | Ödeme Emri Belgesi                |                             |                       |                           |        |                         |                             |                     |                   |               |                                 |            |                                                                                                    |                           |
| Anasayfa                                           | Ödeme Emri Giriş > Öde            | me Emirleri Detayı 🔅        | Ödeme Emri Ekler      | i 👂 Ödeme Görüntüler      | ne     |                         |                             |                     |                   |               |                                 |            |                                                                                                    |                           |
| Harcama Yönetimi                                   | •                                 |                             |                       |                           |        |                         |                             |                     |                   |               |                                 |            |                                                                                                    |                           |
| <ul> <li>Harcamalar</li> <li>Harcamalar</li> </ul> | » Alternatif tasarıma g           | eç                          |                       |                           |        |                         |                             |                     |                   |               |                                 |            |                                                                                                    |                           |
| Odeme Emirleri                                     | Öderne Emri                       |                             |                       |                           |        |                         |                             |                     |                   |               |                                 |            |                                                                                                    |                           |
| • Tanimiamalar                                     |                                   |                             |                       |                           |        |                         |                             |                     |                   |               |                                 |            |                                                                                                    |                           |
| Yoliuk işlemleri                                   | Harcama Alt Türü                  | Taşınır Mal Alımı           |                       | o                         |        |                         |                             |                     |                   |               |                                 | İşlemler   |                                                                                                    |                           |
| Raporiar                                           |                                   |                             |                       |                           |        |                         |                             |                     |                   |               |                                 |            |                                                                                                    |                           |
| Referansiar                                        | Hak Sahibi Bilgileri              |                             |                       |                           |        |                         |                             |                     |                   |               |                                 |            |                                                                                                    |                           |
| * Sorgularrialar                                   | Sira No. Ödamo Vapilara           | k Kiri/Kurum                | IDANI                 | Vekalet Durum             | Vokil  |                         | Not Tutor                   | Mabeuro Edile       | n Ön Ödama Tutarı | Ödənməri Cərr | akon Tutar                      | İslamlar   |                                                                                                    |                           |
| Görüş ve Öneriler<br>Yardım                        | Sira No Odenie rapilaca           | K NŞI KU UNI                | IDAIN                 | Kodu                      | VENI   |                         | Net rutar                   | Marisup Edite       | an on odeme ratan | Ouenmest dere | eken rutar                      | işiermer   |                                                                                                    |                           |
| ? Yardım                                           |                                   | EN DELÍKTAŞ                 | TR3000062000          | ASIL O                    | 24 T   | CKN/VKN                 | 1.260,00 🕫                  | Q Ma                | 1.260,00 🕏        |               | 0,00 15                         |            | Sil                                                                                                    |                           |
|                                                    | Öderne Ernri Detay Bilgileri      |                             |                       |                           |        |                         |                             |                     |                   |               |                                 |            |                                                                                                    |                           |
|                                                    | 0                                 |                             |                       |                           |        |                         |                             |                     |                   |               |                                 | Detay İşle | mleri •                                                                                                    |                           |
|                                                    | Ödeme Kalemleri                   |                             |                       |                           |        |                         |                             |                     |                   |               |                                 |            |                                                                                                    |                           |
|                                                    | Ödeme Kalemi Türü                 |                             |                       |                           |        |                         |                             |                     | Bütçe Tertibi     |               | Brüt Tutar                      | l;         | lemler                                                                                                    |                           |
|                                                    | Laboratuvar Malzemesi ile Kimyevi | ve Temrinlik Mal            |                       |                           |        |                         |                             | 0                   | Tertipsiz Ödeme   |               | 1.                              | 260.00 👳   | - Sil                                                                                                    |                           |
|                                                    | Brüt Tutar                        | İndirimler Toplamı          |                       | Kesinti Toplamı           |        | Net Tutar               | Mahsup Edilen Ön Ö          | deme Tutarı         |                   | Öde           | nmesi Gereken                   | Tutar      |                                                                                                    |                           |
|                                                    | 1,260.00 ₺                        |                             | 0.00 Đ                |                           | 0.00 B | 1,260.00 ₺              |                             |                     | 1                 | 260.00 \$     |                                 |            | 0                                                                                                    | .00 1                     |
|                                                    | Toplam                            |                             |                       |                           |        |                         |                             |                     |                   |               |                                 |            |                                                                                                    |                           |
|                                                    | 1,260.00 も<br>Brüt Tutar          | 0.00 も<br>Indirimler Toplan | н                     | 0.00 も<br>Kesinti Toplamı |        | 1,260.00 も<br>Net Tutar | 1,260.00 も<br>Mahsup Ediler | ,<br>n Ön Ödeme Tut | tari              | 0             | <b>).00 も</b><br>Ödenmesi Gerek | en Tutar   |                                                                                                    |                           |
|                                                    |                                   |                             |                       |                           |        |                         |                             |                     |                   |               |                                 |            |                                                                                                    |                           |
|                                                    | 🗲 Geri 🛛 İleri 🔶                  |                             |                       |                           |        |                         |                             |                     |                   |               |                                 |            |                                                                                                    |                           |

### ÖDEME EMİRLERİ DETAYI EKRANI

| İşlem | ler          | + Hak Sahibi Ekle | butonları tıklanarak ilgili kişi TC KİMLİK no'su girilir, İBAN seçilir, ardından |
|-------|--------------|-------------------|----------------------------------------------------------------------------------|
| Q     | Mahsup Getir | butonu tıklanır.  |                                                                                  |

| Mahsu | ıplaşmış Ör          | n Ödeme Tutarı        | 1                       |                 |                            |                                |                            |                                |                        |
|-------|----------------------|-----------------------|-------------------------|-----------------|----------------------------|--------------------------------|----------------------------|--------------------------------|------------------------|
| Seçim | Belge No             | Ödeme Emri<br>Sıra No | Ödeme Kalemi<br>Sıra No | Bütçe<br>Tertip | Kişiye Ait Toplam<br>Avans | Kişiye Ait<br>Kapatılmış Avans | Kaleme Ait<br>Toplam Avans | Kaleme Ait<br>Kapatılmış Avans | Ön Ödeme<br>Tarihi     |
| 0     | HYS-2018-<br>1842949 | 1                     | 1                       |                 | 1260 TRY                   | 0 TRY                          | 1260 TRY                   | 0 TRY                          | 16-05-2018<br>10:00:37 |
|       |                      |                       |                         |                 |                            |                                |                            |                                |                        |
|       |                      |                       |                         |                 |                            |                                |                            |                                | Kanat                  |

İlgili ekrandan kapatılmak istenen avans seçildikten sonra

Mahsup Edilen On Odeme Tutari

1.260,00 **B** 

kısmına tutar girilir. Daha sonra

Kapat 🗸

tuşu ile bilgi ekranından çıkılmış olur.

| EGE ÜNIVERSITESI<br>EGE ÜNIVERSITESI REKTÖ | DRLÜĞÜ PROJE KOORDİNASYO       | N UYGULAMA VE ARAŞT         | IRMA (3250875025) | - 38-12-0       | -1                 |         |                                |                    |                                    |                            | III Uygula             | nalar      | 🥥 Dil        | A ÖZI<br>Ge | DAL YILDIZ<br>17ç. Görev |
|--------------------------------------------|--------------------------------|-----------------------------|-------------------|-----------------|--------------------|---------|--------------------------------|--------------------|------------------------------------|----------------------------|------------------------|------------|--------------|-------------|--------------------------|
|                                            | Ödeme Emri Belgesi             |                             |                   |                 |                    |         |                                |                    |                                    |                            |                        |            |              |             |                          |
| 🐔 Anasayfa                                 | Ödeme Emri Giriş > Öd          | leme Emirleri Detayı 🔅      | Ödeme Emri Ekle   | eri > Ö         | deme Görüntü       | leme    |                                |                    |                                    |                            |                        |            |              |             |                          |
| 🗄 Harcama Yönetimi 🔹 👻                     |                                |                             |                   |                 |                    |         |                                |                    |                                    |                            |                        |            |              |             |                          |
| <ul> <li>Harcamalar</li> </ul>             | » Alternatif tasarıma          | geç                         |                   |                 |                    |         |                                |                    |                                    |                            |                        |            |              |             |                          |
| Harcamalar                                 |                                | _                           |                   |                 |                    |         |                                |                    |                                    |                            |                        |            |              |             |                          |
| 6 Odeme Emirleri                           | Ödeme Emri                     |                             |                   |                 |                    |         |                                |                    |                                    |                            |                        |            |              |             |                          |
| • Tanımlamalar                             | -                              |                             |                   |                 |                    |         |                                |                    |                                    |                            |                        |            |              |             |                          |
| Yolluk işlemleri                           | Harcama Alt Türü               | Taşınır Mal Alımı           |                   | 0               |                    |         |                                |                    |                                    |                            |                        |            | İşlemler     |             |                          |
| Raporlar                                   |                                |                             |                   |                 |                    |         |                                |                    |                                    |                            |                        |            |              |             |                          |
| Referansiar                                | Hak Sahibi Bilgileri           |                             |                   |                 |                    |         |                                |                    |                                    |                            |                        |            |              |             |                          |
| <ul> <li>Sorgulamalar</li> </ul>           |                                |                             |                   |                 | Vekalet Durum      |         |                                |                    |                                    |                            |                        |            |              |             |                          |
| Görüş ve Öneriler                          | Sıra No Odeme Yapıla           | ıcak Kişi/Kurum             | IBAN              |                 | Kodu               | Vekil   |                                | Net Tutar          | Mahsu                              | p Edilen On Odeme Tutarı   | Odenmesi Gereken Tutar | lşlen      | nler         |             |                          |
| ' Yardım                                   |                                | DEREN DELIKTAŞ              | TR3000062000      | ٥               | ASIL               | 0       | TCKN/VKN Q                     | 1:260              | ,00 <b>5</b>                       | 1.260,00 B<br>Mahsup Getir | 0,00                   | ŧ          | -            | Sil         |                          |
|                                            | Ödeme Emri Detay Bilgileri     |                             |                   |                 |                    |         |                                |                    |                                    |                            |                        | ſ          | Detay İşleml | eri         | •                        |
|                                            | Ödeme Kalemi Türü              |                             |                   |                 |                    |         |                                |                    |                                    | Bütçe Tertibi              | Brüt Tu                | ıtar       | İşler        | nler        |                          |
|                                            | Laboratuvar Malzemesi ile Kimy | vevi ve Temrinlik Mal       |                   | Tercipsiz Ödeme |                    |         |                                |                    |                                    | 1.260,00                   | 0 6                    | <b>-</b> S | AL .         |             |                          |
|                                            | Brüt Tutar                     | İndirimler Toplamı          |                   | Kesinti         | Toplamı            |         | NetTutar                       | Mabsup Edi         | len Ön Ödeme Tut                   | arı                        | Ödenmesi Ger           | eken Tutar |              |             |                          |
|                                            | 1,260.00 t                     | в                           | 0.00 B            |                 |                    | 0.00 Đ  | 1,260.00                       | 8                  |                                    |                            | 1,260.00 ₺             |            |              |             | 0.00                     |
|                                            | Toplam                         |                             |                   |                 |                    |         |                                |                    |                                    |                            |                        |            |              |             |                          |
|                                            | 1,260.00 も<br>Brüt Tutar       | 0.00 も<br>Indirimler Toplan | u (               | 0.0<br>Kesi     | 0 も<br>nti Toplami |         | <b>1,260.00 も</b><br>Net Tutar | <b>1,26</b><br>Mah | <b>0.00 书</b><br>sup Edilen Ön Öde | me Tutari                  | 0.00 も<br>Ödenmesi     | Gereken Ti | ıtar         |             |                          |
|                                            | ← Geri lieri →                 |                             |                   | ÖDI             | EME EM             | 1İRL    | ERİ DETAY                      | I EKRA             | NI                                 |                            |                        |            |              |             |                          |
| İşlemler<br>rdından                        | *                              | + Det                       | ay Ekle           |                 | outonlar           | ı tıkla | anır, ardından                 | Detay İşl          | emleri                             | • • •                      | Ödeme Kalemi Ekle      | i<br>br    | tonla        | rı tık      | lanı                     |

Ödeme Kalemi Türü seçilir brüt tutar girilir.

| EGE ÜNIVERSITESI<br>EGE ÜNIVERSITESI REK | 🌐 Uygulamalar                            | 😧 Dil                                 | 2                                           | ÖZDAL YILDIZ<br>Gerç. Görevlisi                                                                                                  |                                                 |            |        |  |  |  |  |  |  |
|------------------------------------------|------------------------------------------|---------------------------------------|---------------------------------------------|----------------------------------------------------------------------------------------------------|-------------------------------------------------|------------|--------|--|--|--|--|--|--|
| ≡                                        | Ödeme Emri Ekleri                        |                                       |                                             |                                                                                                    |                                                 |            |        |  |  |  |  |  |  |
| 🖀 Anasayfa                               | Ödeme Emri Giriş > Ödeme                 | Emirleri Detayı > Ödeme Emri Ekleri > | Ödeme Görüntüleme                           |                                                                                                    |                                                 |            |        |  |  |  |  |  |  |
| 🚍 Harcama Yönetimi 🔹 🕨                   |                                          |                                       |                                             |                                                                                                    |                                                 |            |        |  |  |  |  |  |  |
| 🗩 Görüş ve Öneriler                      | Onaya Eklenecek Belgelere Ait Bilgile    | r                                     |                                             |                                                                                                    |                                                 |            |        |  |  |  |  |  |  |
| ? Yardım                                 | Döküman Tür Kodu *<br>Döküman Açıklaması | Döküman Tür Kodu                      | <ul> <li>Yeni Döküman Açıklaması</li> </ul> | Dosya Yükle<br>Yüklemek istediğiniz dosyayı tutup buraya bırakın veya y<br>Not: Dosyalar en fazla 10 MB (2~3 adet mp3 müzik dosy | üklemek için Tıklayın<br>asına eşdeğer) büyükli | üğünde ola | bilir. |  |  |  |  |  |  |
|                                          | 🗲 Geri 🛛 🛛 İleri 🔶                       |                                       |                                             |                                                                                                    |                                                 |            |        |  |  |  |  |  |  |

# ÖDEME EMRİ EKLERİ EKRANI

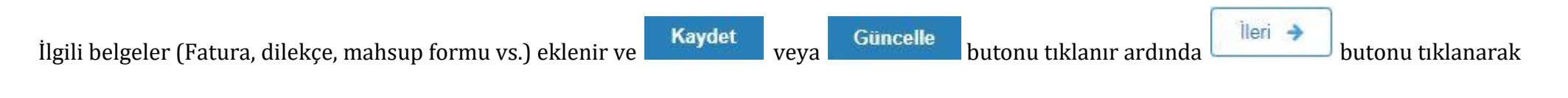

Harcama Talimatı Onay Belgesi ekranına geçilir.

| EGE ÜNIVERSITESI<br>EGE ÜNIVERSITESI REKTÖRLÜĞÜ PROJ | JE KOORDÍNASYON UYGULAMA VE ARAŞTIRMA (3250875025) - 38-12-0-1                                                                                                    |  | III Uygulamalar | III Uygulamalar 💿 Di | III Uygulamalar 📀 Dil | III Uygulamalar 📀 Dil | III Uygulamalar 💿 Dil | III Uygulamalar 🔉 Dil 🧧 | III Uygutamalar 💿 Dil 🤮 | III Uygulamalar 💿 Dil 🤷 🖧 | III Uygulamalar 💿 Dil 🐣 Özz<br>Ger | III Uygulamalar 💿 Dil 🐣 ÖZDAL |
|------------------------------------------------------|----------------------------------------------------------------------------------------------------|--|-----------------|----------------------|-----------------------|-----------------------|-----------------------|-------------------------|-------------------------|---------------------------|------------------------------------|-------------------------------|
| =                                                    | Ödeme Emri Belgesi                                                                                                    |  |                 |                      |                       |                       |                       |                         |                         |                           |                                    |                               |
| 🕷 Anasayfa                                           | Ödeme Emri Giris > Ödeme Emirleri Detayı > Ödeme Emri Ekleri > Ödeme Görüntüleme                                                                                                    |  |                 |                      |                       |                       |                       |                         |                         |                           |                                    |                               |
| 🚍 Harcama Yönetimi 🔹                                 | •                                                                                                    |  |                 |                      |                       |                       |                       |                         |                         |                           |                                    |                               |
| * Harcamalar                                         | Ödeme Emri Belgesi                                                                                                    |  |                 |                      |                       |                       |                       |                         |                         |                           |                                    |                               |
| 🖽 Harcamalar                                         | ege Universitest                                                                                                    |  |                 |                      |                       |                       |                       |                         |                         |                           |                                    |                               |
| Odeme Emirleri                                       | EGE ÚNIVERSÍTESÍ REKTÖRLÖGÜ PROJE<br>KOORDÍNASYON UYGULAMA VE ARAŞTIRMA Semaryo TEMELODEMEEMRI                                                                                                    |  |                 |                      |                       |                       |                       |                         |                         |                           |                                    |                               |
| <ul> <li>Tanımlamalar</li> </ul>                     | VKN 325(8)/5025 Dizemberro Tarihi 2018/06-07<br>Kurumsel Kod 38.12.00.01 DDEME EMRI BELGESI Balve Numarasi //15-2018-250661                                                                                                    |  |                 |                      |                       |                       |                       |                         |                         |                           |                                    |                               |
| <ul> <li>Yolluk işlemleri</li> </ul>                 | Bülçe Yılı 2015 ETTN 2020/03/58/10-41233466-                                                                                                    |  |                 |                      |                       |                       |                       |                         |                         |                           |                                    |                               |
| Raporlar                                             | Raya Asasi U avyotata/Ali                                                                                                    |  |                 |                      |                       |                       |                       |                         |                         |                           |                                    |                               |
| Referanslar                                          | Ödeme Emri Türü Ödeme Yöntemi Ödeme Keynağı Türü Ödeme Keynağı Türü                                                                                                    |  |                 |                      |                       |                       |                       |                         |                         |                           |                                    |                               |
| <ul> <li>Sorgulamalar</li> </ul>                     | MAL VE NZMET ALIMI DZEL BANKA UZEDINDEN HESABA "OCEME MIDDELER DZEL HESAPLAR (38:12 - EGE UNIVERSITESI)<br>Apiklama 2120346-TRA10012009/36009000548                                                                                                    |  |                 |                      |                       |                       |                       |                         |                         |                           |                                    |                               |
| 20.200100                                            | Ödama Emri                                                                                                    |  |                 |                      |                       |                       |                       |                         |                         |                           |                                    |                               |
| 🗩 Görüş ve Öneriler                                  | Ödeme Emri Alt Türü Taşırı: Hal Alımı<br>Ödeme Yapılacak Kışı / Kurum                                                                                                    |  |                 |                      |                       |                       |                       |                         |                         |                           |                                    |                               |
| ? Yardım                                             | Mh Soyadi / Of Ödeme Mahsup Bilgiheri Odemmesi                                                                                                    |  |                 |                      |                       |                       |                       |                         |                         |                           |                                    |                               |
|                                                      | Sinra No Universe VKN / TCKN IBAM Neit Tutar On Ödeme Tanhi Belge On Ödeme Tanhi No Sira No No Ödeme Tutar                                                                                                    |  |                 |                      |                       |                       |                       |                         |                         |                           |                                    |                               |
|                                                      | 1 1.260,00 TL 2016-06-07 2018-1 1 1.260,00 TL 0,00 TL                                                                                                    |  |                 |                      |                       |                       |                       |                         |                         |                           |                                    |                               |
|                                                      | 184296                                                                                                    |  |                 |                      |                       |                       |                       |                         |                         |                           |                                    |                               |
|                                                      | Odene Emit Dirtaya Odene Kalemi                                                                                                    |  |                 |                      |                       |                       |                       |                         |                         |                           |                                    |                               |
|                                                      | Oddemo Kalami         Bútço Tertiloi         Brút Tutar           1         Roberto Kalami Malfál / Kor va Aleliani         1 XX 00 70                                                                                                    |  |                 |                      |                       |                       |                       |                         |                         |                           |                                    |                               |
|                                                      | Proventier and the second care of the second care of the second care o |  |                 |                      |                       |                       |                       |                         |                         |                           |                                    |                               |
|                                                      | Operating control operation         Operating control operation         Operating control operating control operating contro                                                                                                    |  |                 |                      |                       |                       |                       |                         |                         |                           |                                    |                               |
|                                                      | Conserve of conserve of c      |  |                 |                      |                       |                       |                       |                         |                         |                           |                                    |                               |
|                                                      | Toplam Ödannsai BrütTutar Kesinti Toplami İndirim Arbrim Nei Tutar Malisup Edikin On Ödeme Tutari Ödenmesi Gereken Tutar Geniken Tutar                                                                                                    |  |                 |                      |                       |                       |                       |                         |                         |                           |                                    |                               |
|                                                      | 1.240,00 TQ 0.00 TQ 0.00 TQ 1.240,00 TQ 1.240,00 TQ 0.00 TQ 0.00 TQ                                                                                                    |  |                 |                      |                       |                       |                       |                         |                         |                           |                                    |                               |
|                                                      | Doküman Yürü Doküman Namarası Açıklama                                                                                                    |  |                 |                      |                       |                       |                       |                         |                         |                           |                                    |                               |
|                                                      | Fatura         2018/06-07         598531           Diğu Bilgalar         2018/06-07         588525         matraghesaptionsa                                                                                                    |  |                 |                      |                       |                       |                       |                         |                         |                           |                                    |                               |
|                                                      | Gerçekleştirme Görevilsi Harcame Yetkilisi                                                                                                    |  |                 |                      |                       |                       |                       |                         |                         |                           |                                    |                               |
|                                                      |                                                                                                    |  |                 |                      |                       |                       |                       |                         |                         |                           |                                    |                               |
|                                                      | ÖEB GÖNDERILDI                                                                                                    |  |                 |                      |                       |                       |                       |                         |                         |                           |                                    |                               |
|                                                      |                                                                                                    |  |                 |                      |                       |                       |                       |                         |                         |                           |                                    |                               |
|                                                      | ÓN MALÍ KONTROL / GÓRÚŞ / YAZI                                                                                                    |  |                 |                      |                       |                       |                       |                         |                         |                           |                                    |                               |
|                                                      |                                                                                                    |  |                 |                      |                       |                       |                       |                         |                         |                           |                                    |                               |
|                                                      |                                                                                                    |  |                 |                      |                       |                       |                       |                         |                         |                           |                                    |                               |
|                                                      |                                                                                                    |  |                 |                      |                       |                       |                       |                         |                         |                           |                                    |                               |
|                                                      |                                                                                                    |  |                 |                      |                       |                       |                       |                         |                         |                           |                                    |                               |
|                                                      |                                                                                                    |  |                 |                      |                       |                       |                       |                         |                         |                           |                                    |                               |
|                                                      |                                                                                                    |  |                 |                      |                       |                       |                       |                         |                         |                           |                                    |                               |
|                                                      |                                                                                                    |  |                 |                      |                       |                       |                       |                         |                         |                           |                                    |                               |
|                                                      |                                                                                                    |  |                 | Muhanet              | Muharebin             | Muhasaba (a           | Muhasebeilgten        | Muhasaba Iştern N       | Mulaatebe Işlem No      | Muhazaba Iştem No         | Muhaasbe Igtern No. 41             | Muhasele Iglern No. 1995      |
|                                                      |                                                                                                    |  |                 | Lardan               | Derom                 | Usrum                 | Darton                | Datas                   | Duran                   | Durum                     | Dertem inv                         | Durom inces                   |
|                                                      |                                                                                                    |  |                 |                      |                       |                       |                       |                         |                         |                           |                                    |                               |
|                                                      | 🔶 Geri 🛛 Harcama Talimat: Görüntüle 📄 Ödeme Emirleri 🔹 ÖEB Yazdır                                                                                                    |  |                 |                      |                       |                       |                       |                         |                         |                           |                                    |                               |
|                                                      |                                                                                                    |  |                 |                      |                       |                       |                       |                         |                         |                           |                                    |                               |

# ÖDEME EMRİ BELGESİ EKRANI

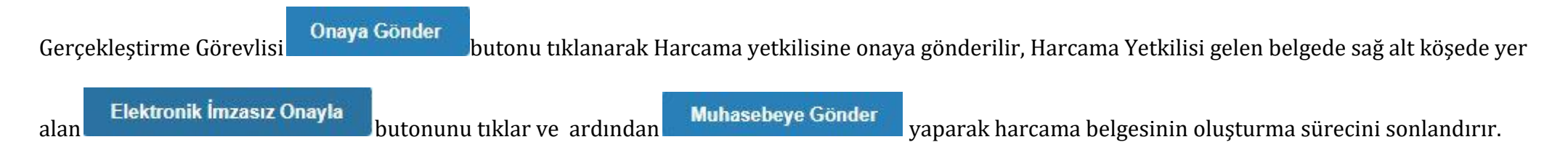

Belgeden 3 nüsha çıktı alınarak Gerçekleştirme Görevlisi ve Harcama Yetkilisi Tarafından imzalanır, belge asılları ile birlikte BAP Koordinatörlüğü

TÜBİTAK-AB ofisine ulaştırılır.